# Exercice sur le routage statique

#### SI-F AfNOG 2014

## Etapes de l'exercice

- Configuration d'une interface réseau sous Unix
- □ Configuration d'une interface réseau avec
- **D** Routes statiques
- Route par défaut
- Tests

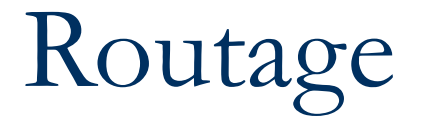

- Le routage est effectué sur la base de l'adresse IP de destination
- Sans le routage, une interface réseau peut seulement atteindre les destinations avec qui il se trouve sur le même segment réseau.
- Un périphérique avec au moins 2 interfaces peut transférer des paquets d'une interface à une autre, ce processus est appelé souvent routage

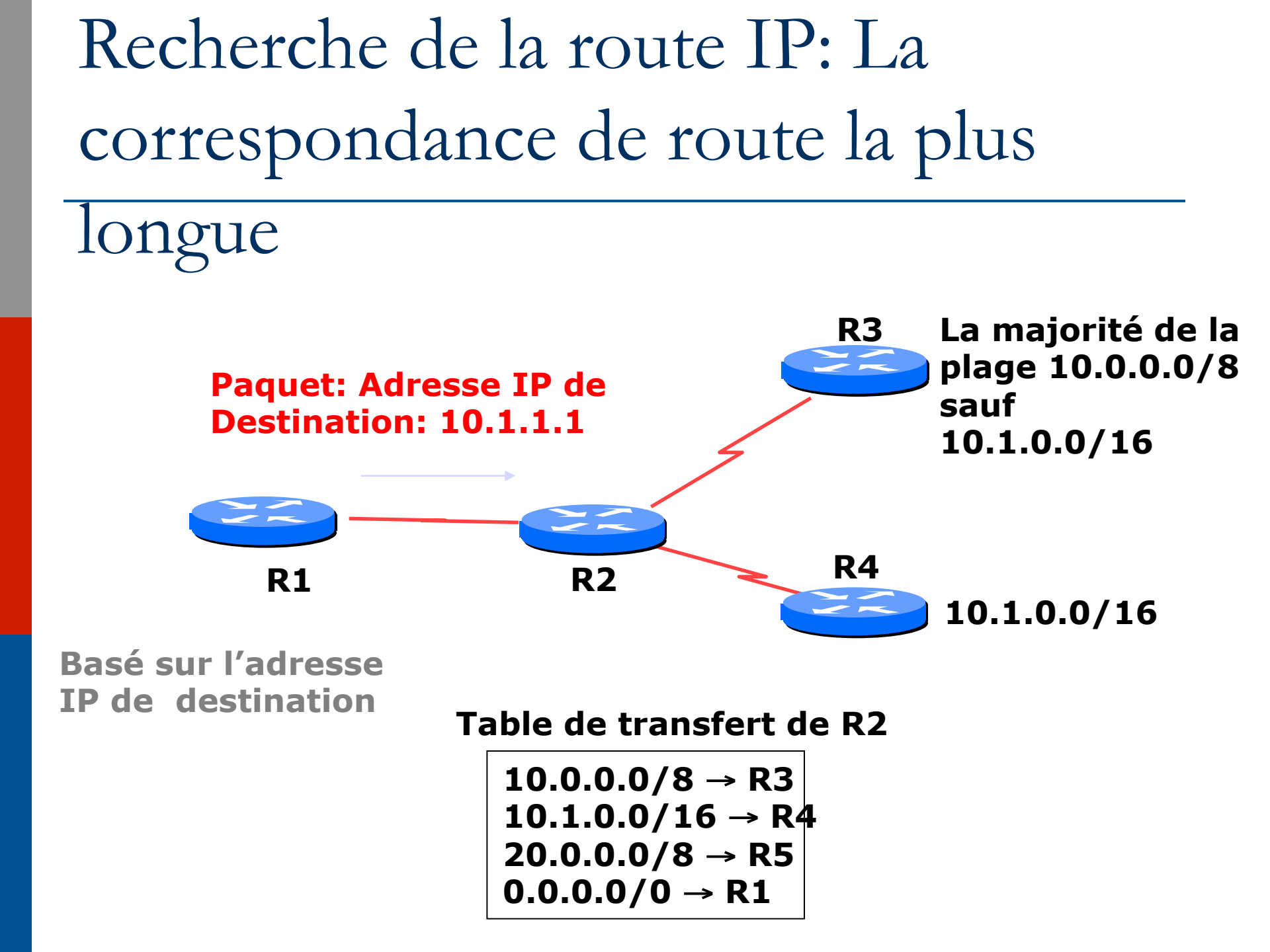

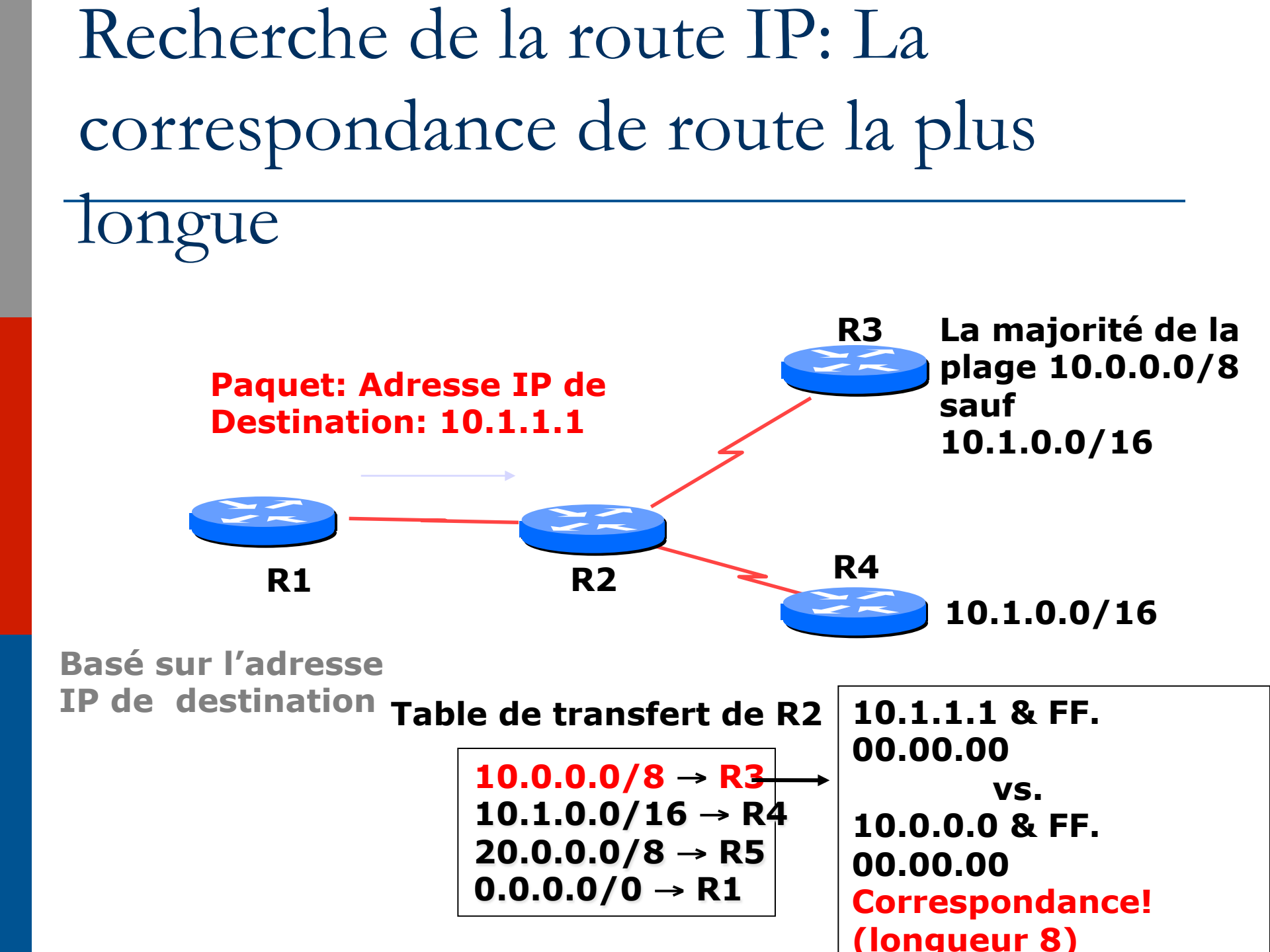

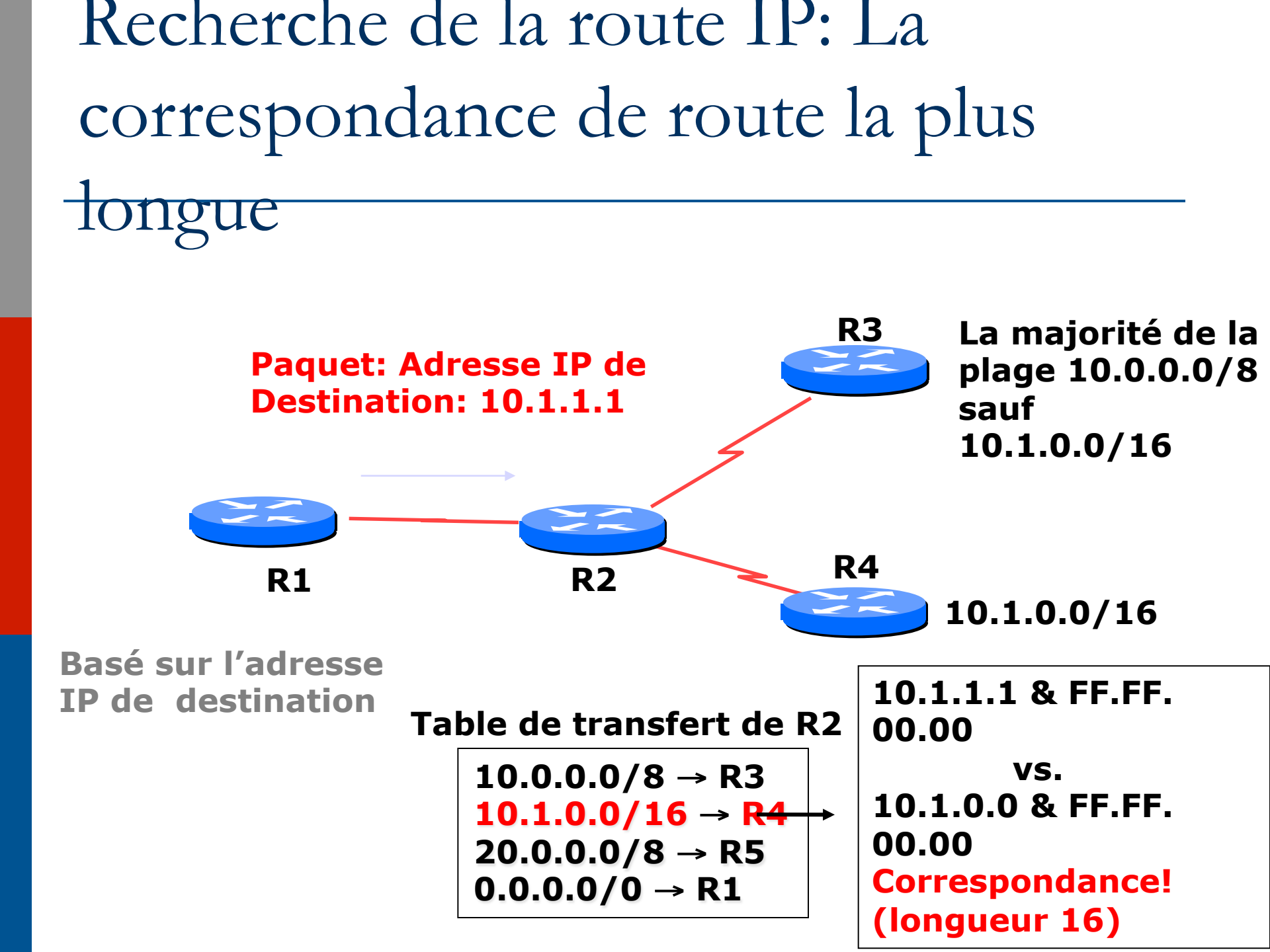

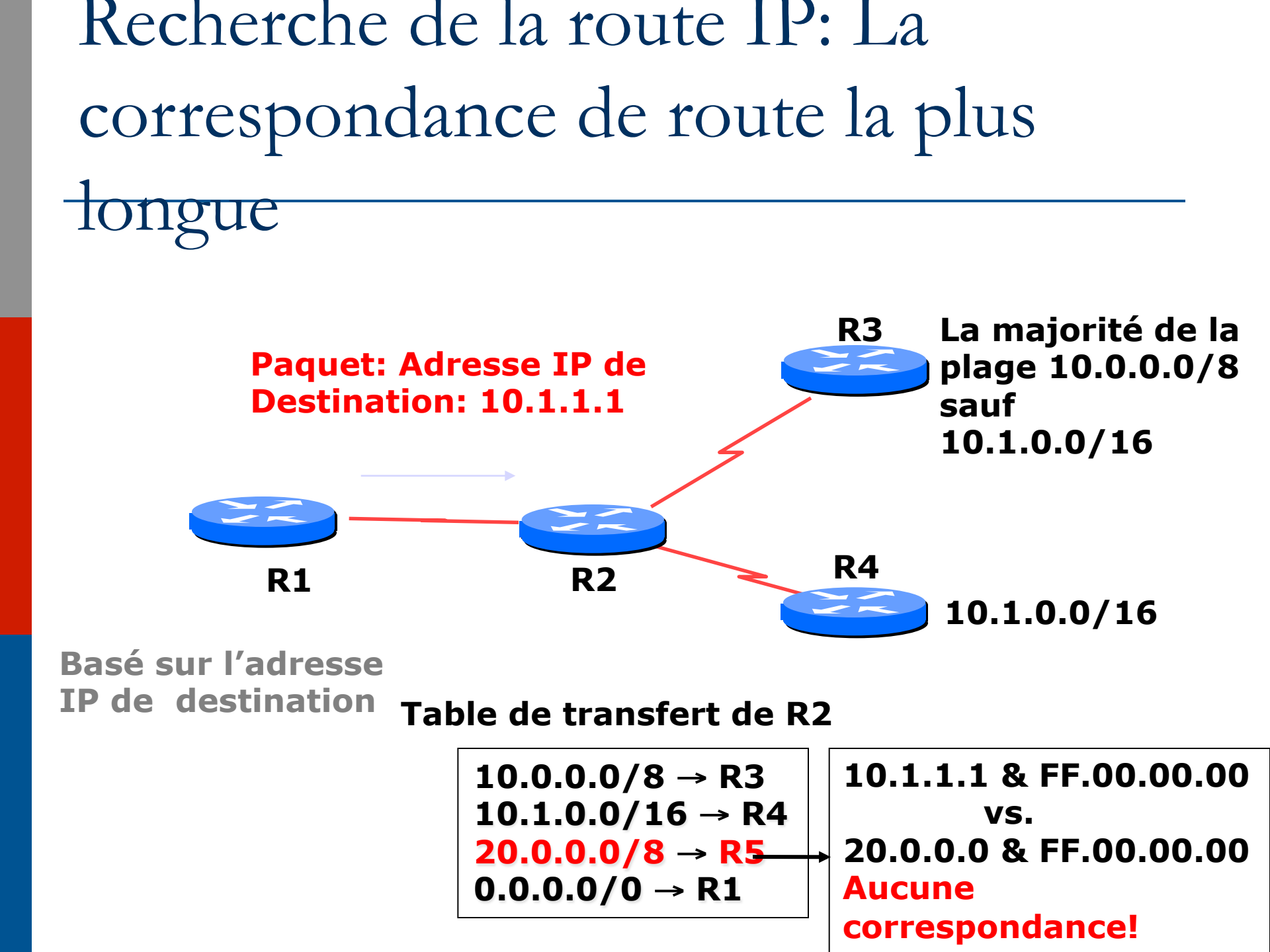

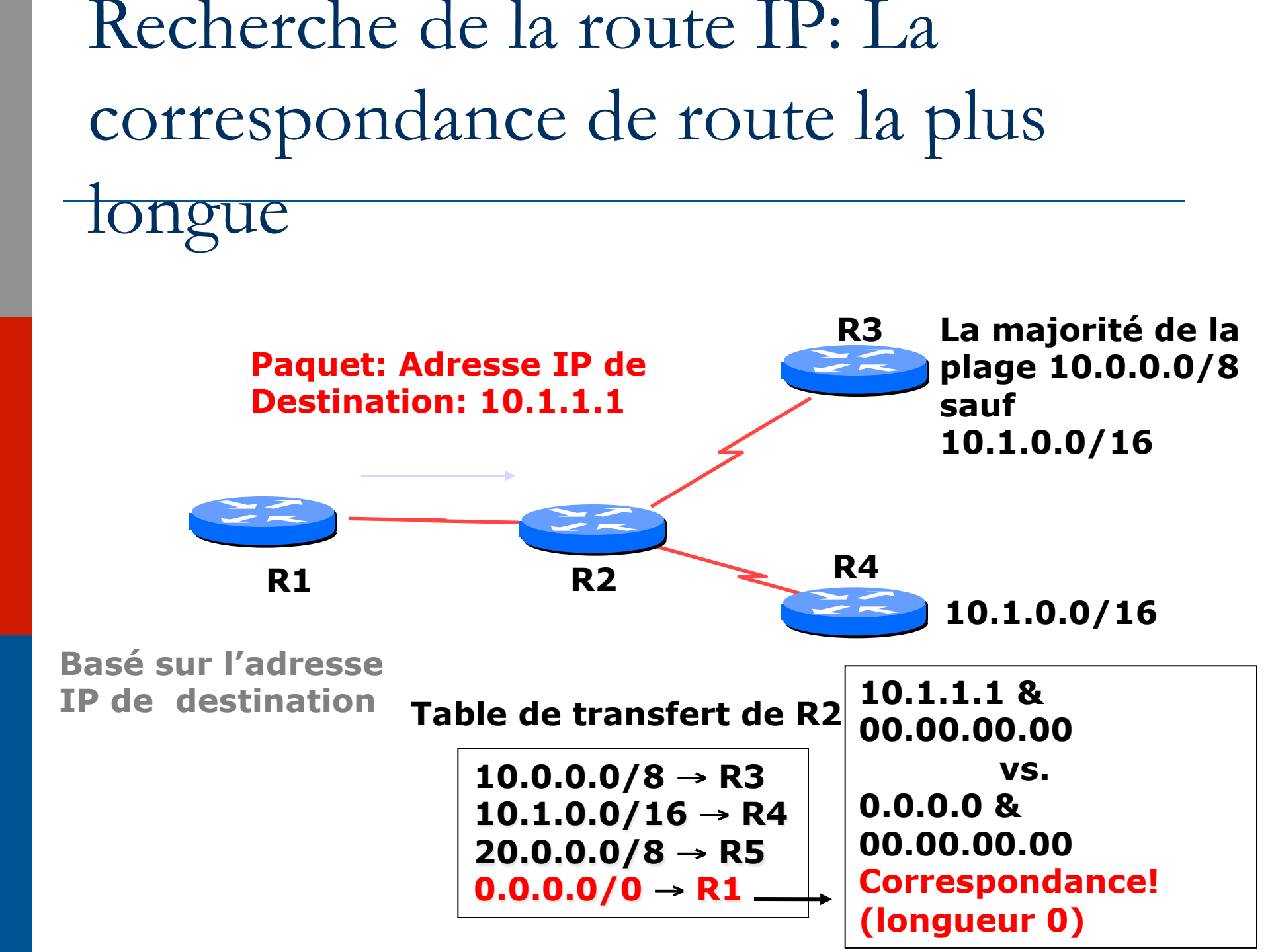

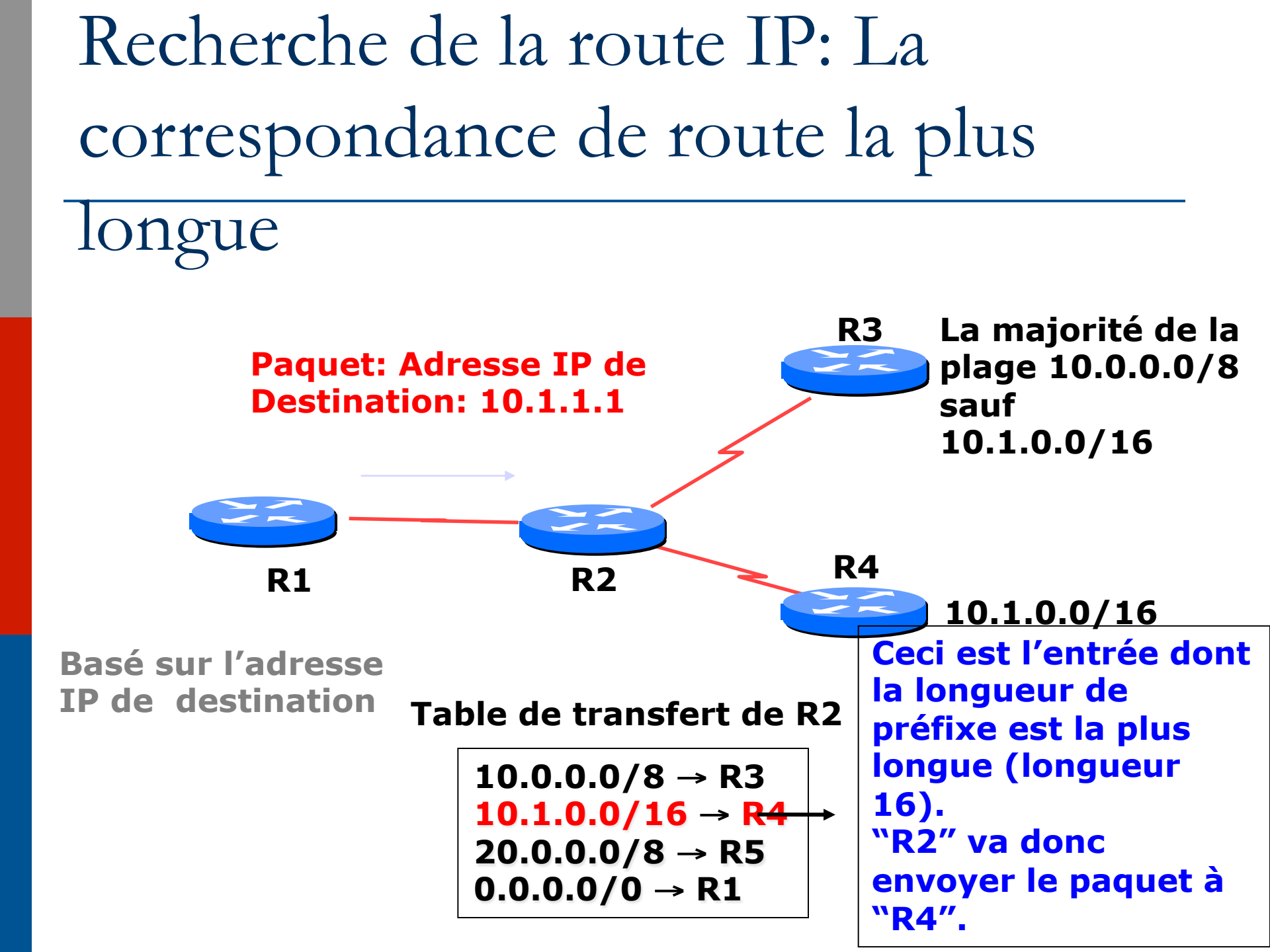

Recherche de la route IP: La correspondance de route la plus

longue

- Le préfixe le plus spécifique/ correspondance la plus longue gagne toujours!!
  - Beaucoup de gens oublient ce principe, même les ingénieurs chez les ISP qui ont une très grande expérience

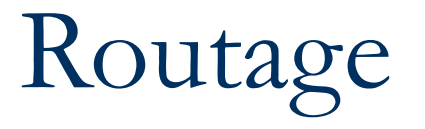

#### Route statique

specifically instructs router on which route to take to a particular destination network. This will almost always override anything else that the router knows.

#### **D** Route dynamique

learnt via routing protocols implemented on routers

#### **D** Route par défaut

route that instructs a machine where to send packets for destinations that are not in the routing table. This is usually the 'last resort' that a router will take. Route par défaut

- 0.0.0.0/0 pour v4
- 0:0:0:0:0:0:0/0 ou "::/0" pour v6
- Même algorithm que pour les autres routes longest match algorithm
- Toutes les IP correspondent à ce préfixe.
   Toujours la correspondance la plus courte.

## Configuration de routage IP Exemple de route statique et défaut

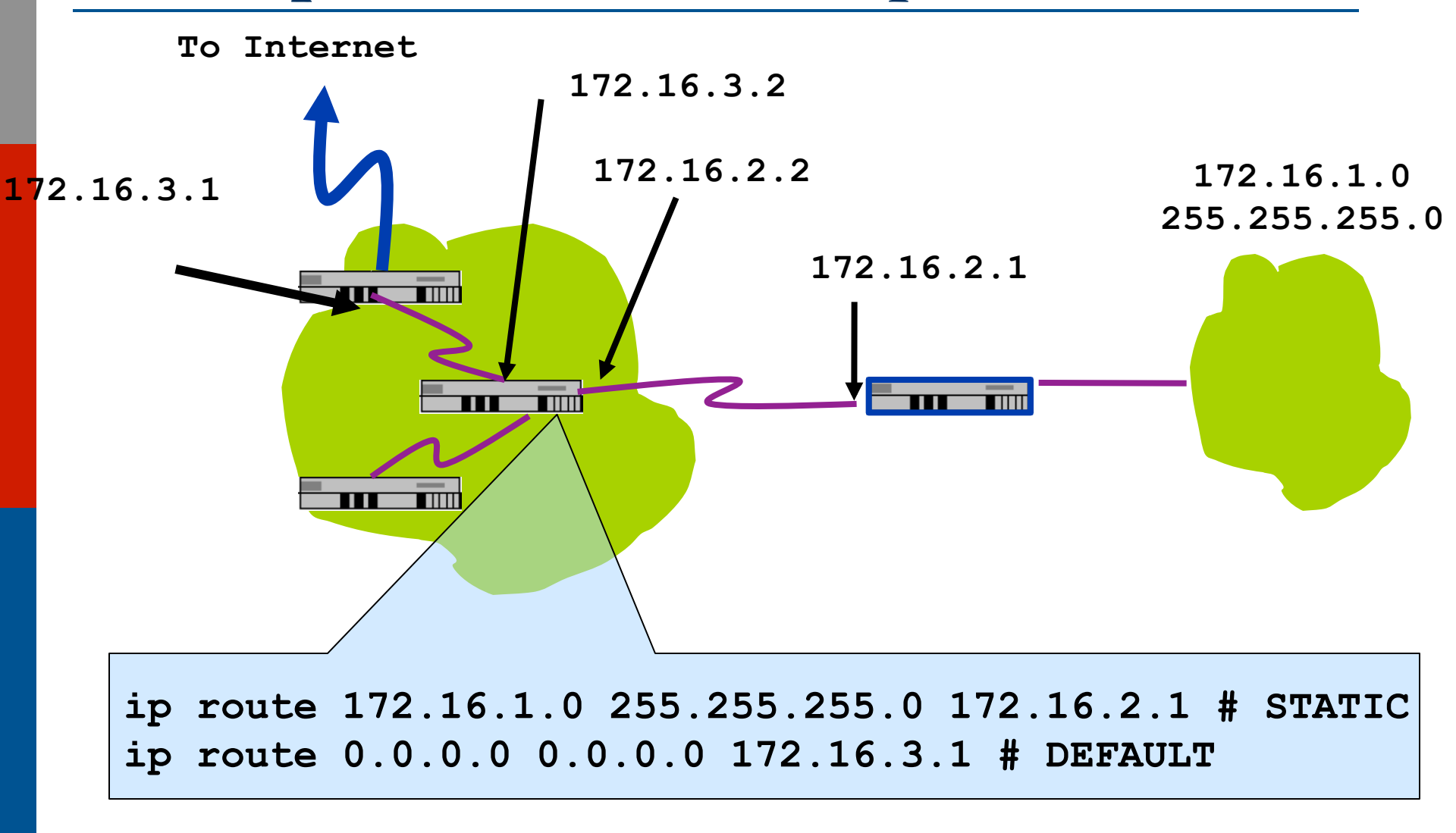

## Routage statique

#### Avantages

- Simple à configurer et à maintenir
- Securisé car seules les routes definies sont installées
- Pas de consommation de bande passante par des updates de routage

#### Désadvantages

- Misa à jour manuelle des routes après changements
- Ajout explicite de routes pour tous les réseaux
- Rique d'erreurs de configuration
- Pas évolutif, pensez a des milliers de routes

# Dessin du réseau pour cette presentation

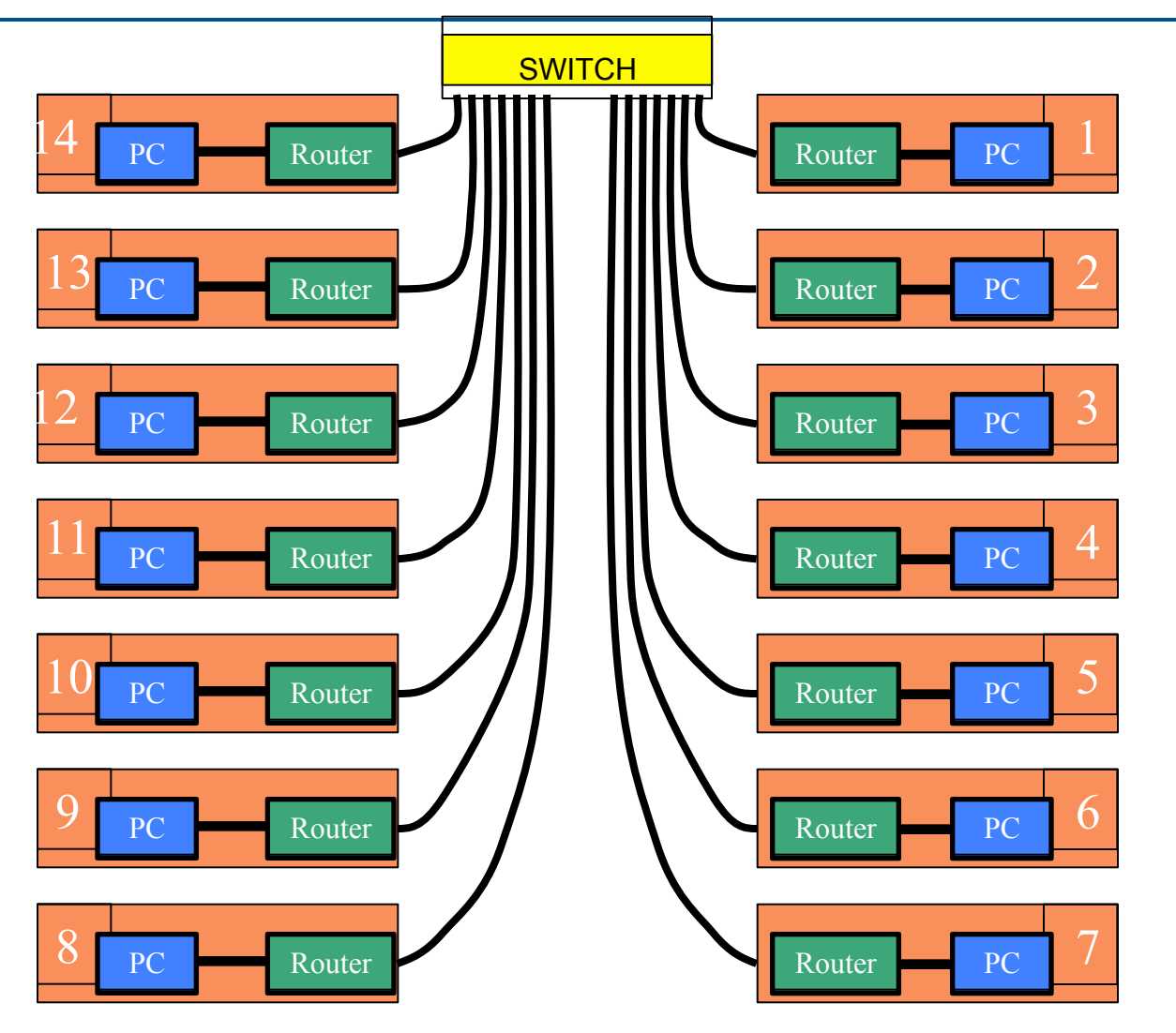

## Exercise Un

#### Allocations des adresses IPv4

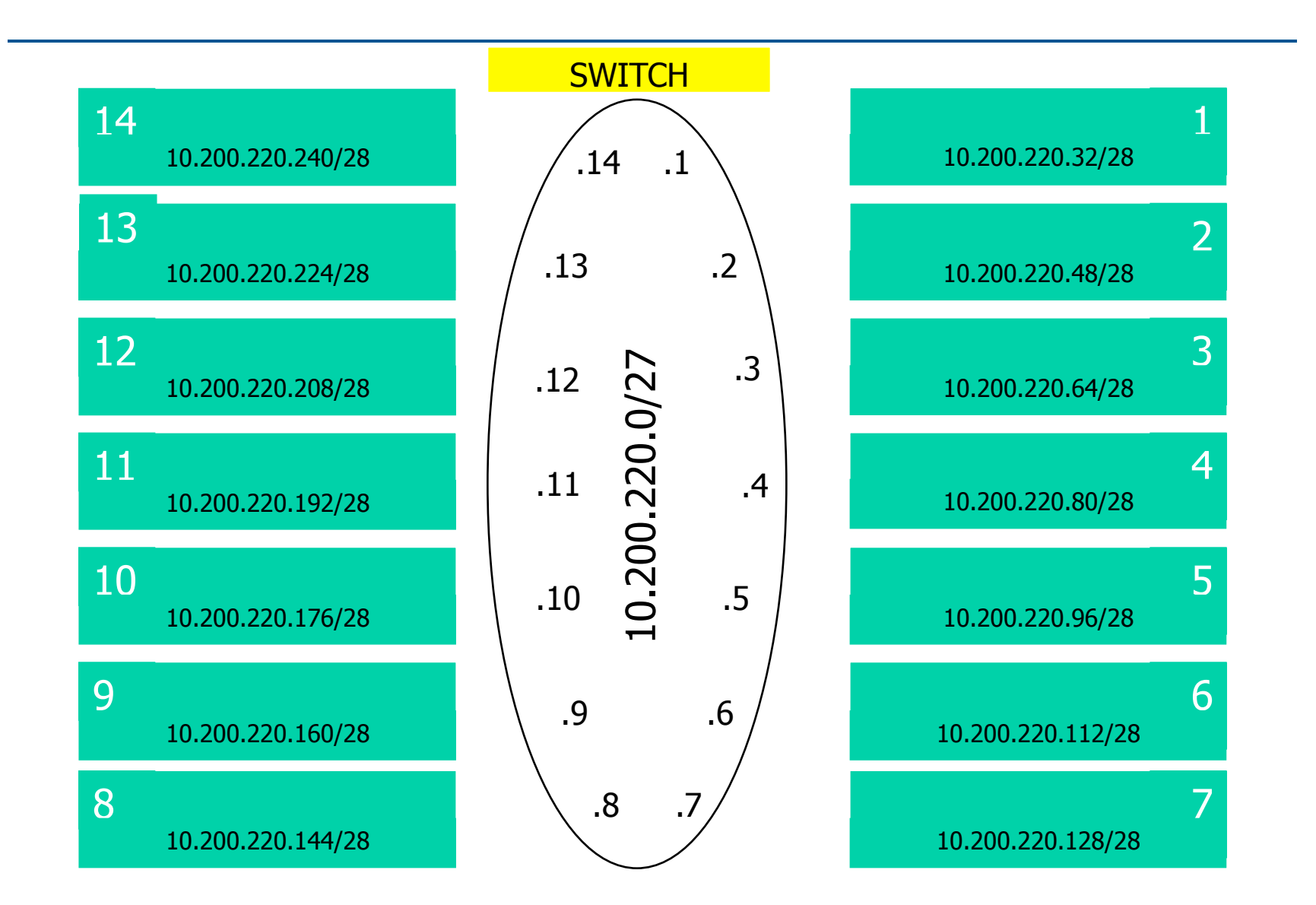

#### Allocations des adresses IPv4

- □ Vous avez déjà une adresse IP pour le lien du backbone de votre router (R1=.1, R2=.2, ...)
- Vous avez un /28 pour votre réseau local (PC et router directements connectés)
- Attribuez une adresse a votre hôte parmi votre /28 pour votre réseau local

#### Comment se connecter à votre VM

- VMX **u** ssh isplab@10.99.75.150
- **D** Mot de passe: lab-PW
- sudo virsh console vmX
- □ login=isplab
- □ Mot de passe=lab-PW

# Ubuntu Network Interface Configuration

#### Configurer l'interface sur hôte Unix

□sudo ifconfig eth0 10.200.220.X netmask 255.255.255.240

eth0 est le nom de l'interface
10.200.220.X est l'adresse IP
255.255.255.240 est le masque

ifdown eth0 ifup eth0 Comment se connecter à votre routeur virtuel

- **u** telnet 10.99.75.150 21XY
- would you like to enter initial configuration? no
- enable
- **D** configure terminal

# Cisco Router Network Interface Configuration

Configurer l'interface backbone sur le routeur cisco

conf t

interface fastethernet0/0

ip address n.n.n.n m.m.m.m

fastethernet0/0 est le nom de l'interface

n.n.n.n est l'adresse IP

m.m.m.m est le netmask

Maintenant configurer l'interface locale sur votre routeur vers votre PC (cad Fa0/1). Utiliser l'IP attribuée par vous-même il y a 3 transparents.

# Cisco Router Network Interface Configuration

- La configuration globale Cisco doit toujours inclure:
- ip classless
- ip subnet-zero
- ip cef
- La config d'interface en Cisco doit toujours inclure:
- no shutdown
- no ip proxy-arp
- no ip redirects
- no ip directed-broadcast

## Les tables de Forwarding Tables à ce moment de l'exercice

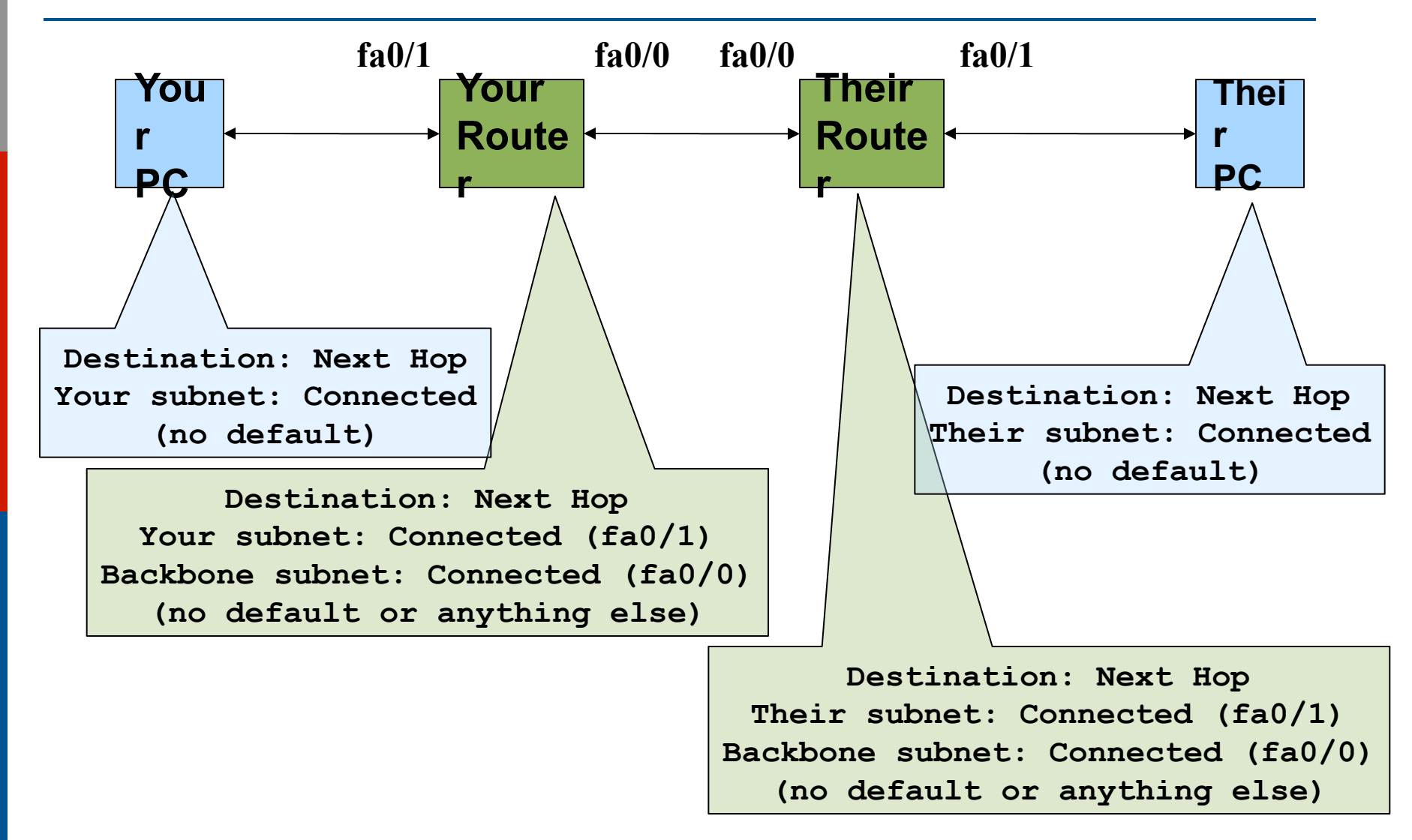

### Test de Connectivité

- PC peut pinger l'interface local du routeur
- Routeur peut pinger le PC
- Routeur peut pinger les autres routeurs
- PC ne peut pas pinger l'interface backbone du routeur
- PC ne peut pas pinger les autres routeurs ou les autres PCs
- Routeur ne peut pas pinger les autres PCs.

## Configuration route par défaut

#### □ Ajout de route sur le PC

route add default gw g.g.g.g

g.g.g.g est l'adresse de votre passerelle, qui est l'IP de l'interface de votre routeur sur votre subnet. (Ne pas utiliser l'IP du backbone de votre routeur.)

**D** Montrer la table de forwarding netstat -rn

# Forwarding Tables à ce moment de l'exercise

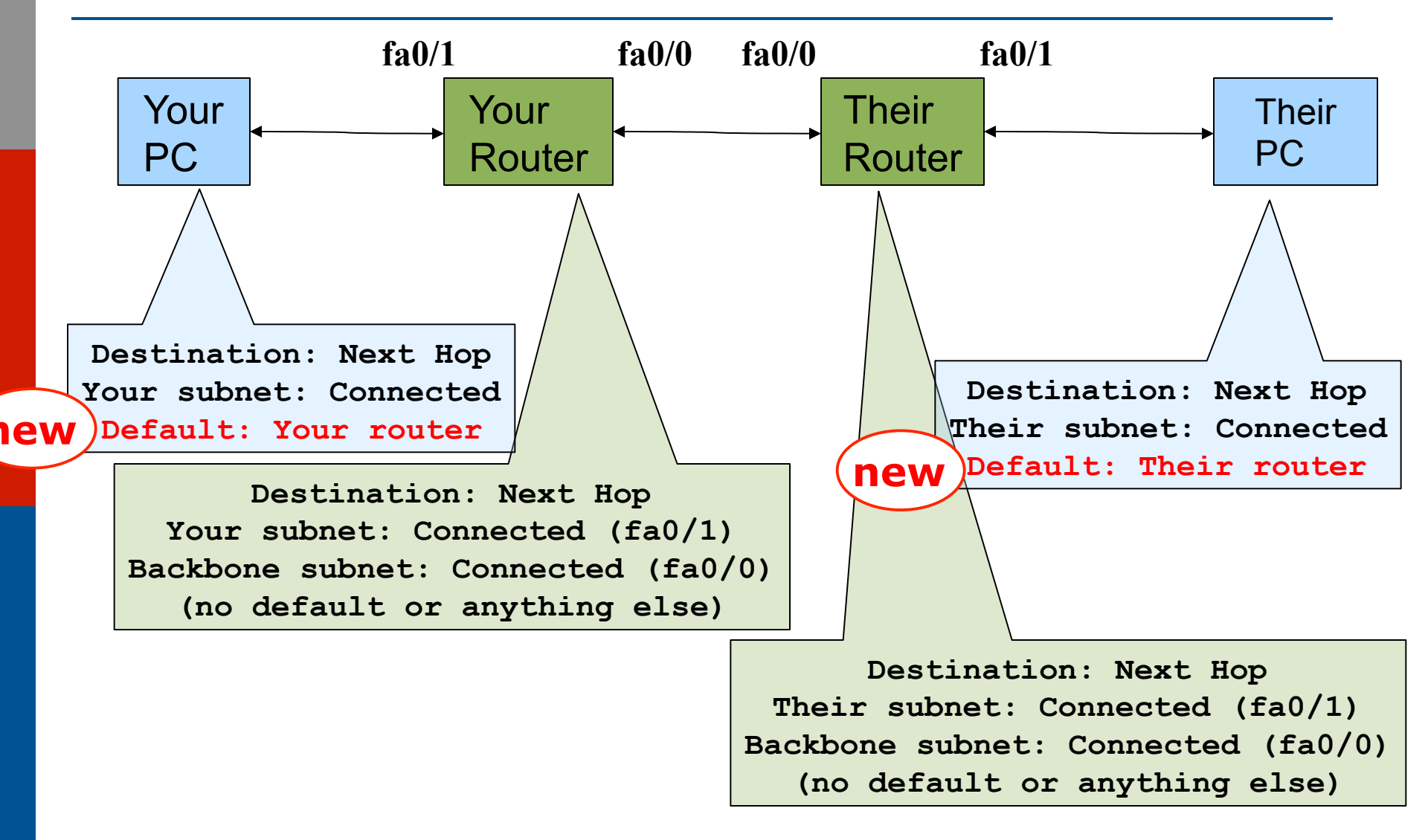

#### Test de connectivité

- Tous les PCs sont maintenant capables de joindre l'adresse IP du backbone de leur propre routeur.
- May, vous ne pouvez toujours pas joindre les autres PCs ou les autres routeurs.
   Pourquoi?

#### Lorsque vous pinger leur routeur...

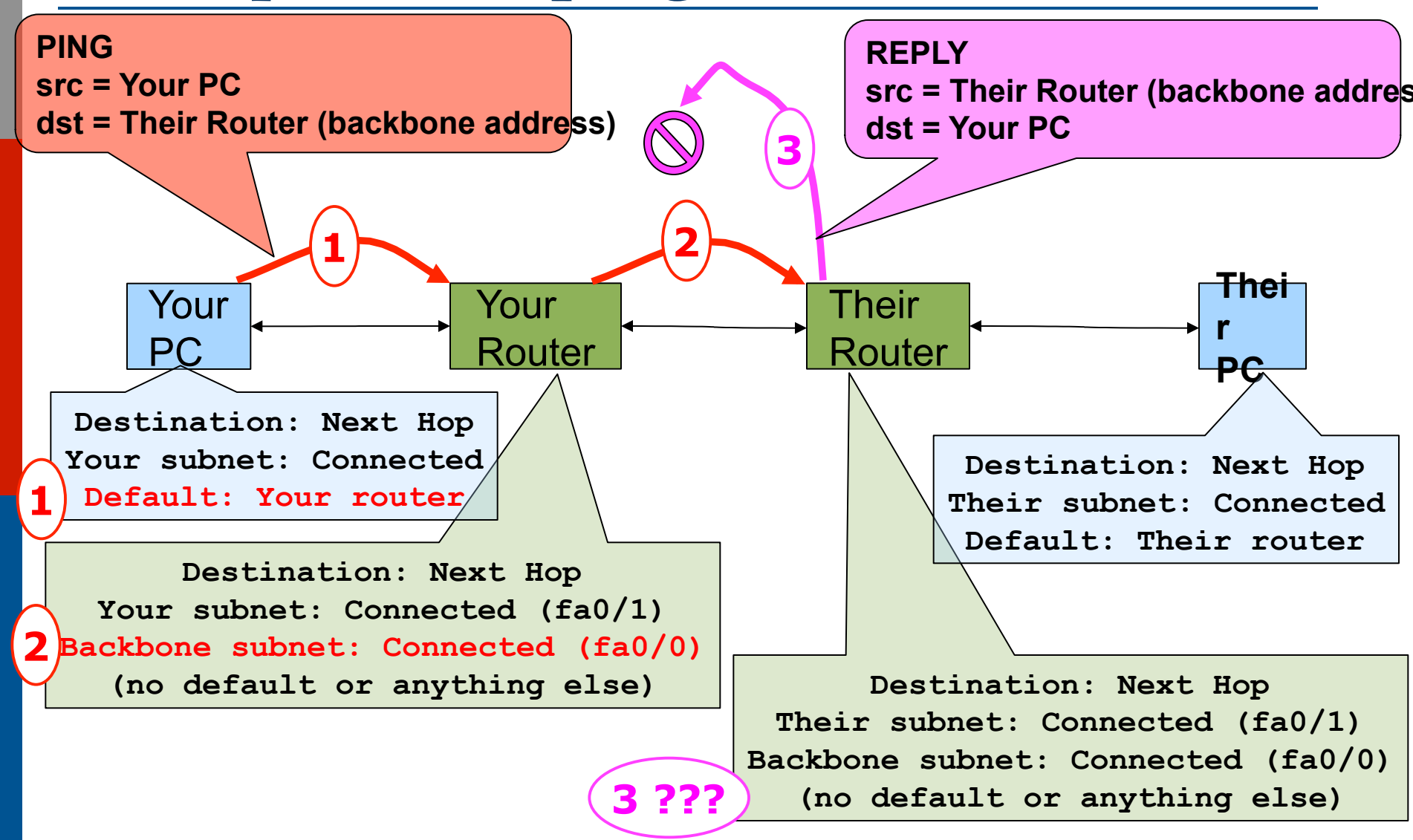

Configurer des routes statiques pour les autres machines

 Sur votre router, ajout de routes statiques vers les autres PCs, utilisant l'adresse IP du backbone de leur routeur comme next-hop.

ip route n.n.n.n m.m.m.m g.g.g.g

n.n.n.m.m.m.m est leur subnet et netmask

g.g.g.g est l'adresse backbone de leur routeur

- Faire ceci pour tous les PC/routeurs de la classe
   Il y en a beaucoup. Cut and paste?
- Consulter la carte précédente pour connaitre les sous-reseaux locaux des PC/routeur et l'adresse backbone du routeur correspondant.

## Forwarding Tables a ce moment de l' exercise

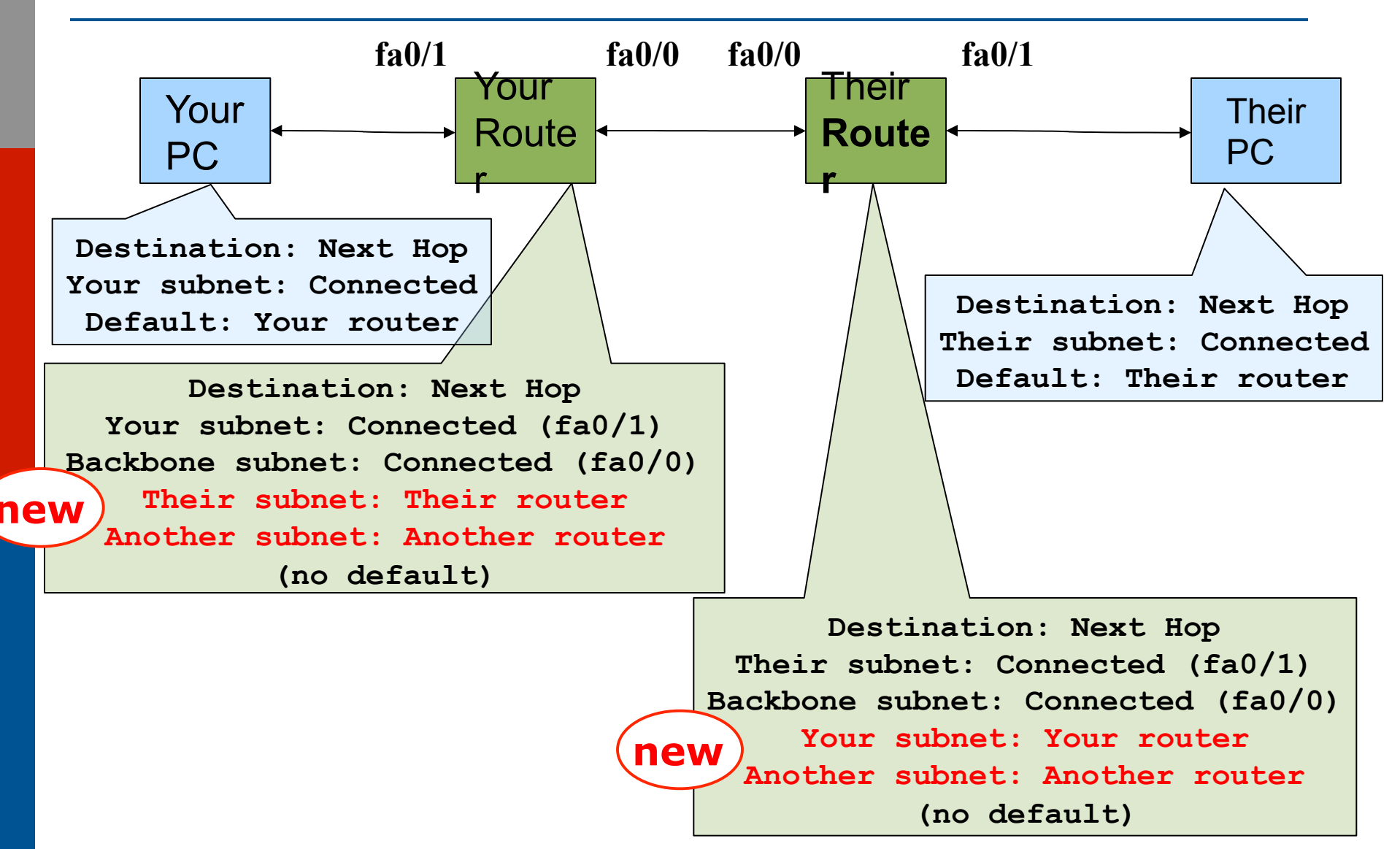

#### Test de connectivité

- Tous les routers peuvent joindre tous les PCs
- Tous les PCs peuvent joindre toutes les adresses du backbone
- Tous les PCs peuvent joindre les PCs des autres rangées
- Verifier avec traceroute

## Lorsque vous pinger leur PC...

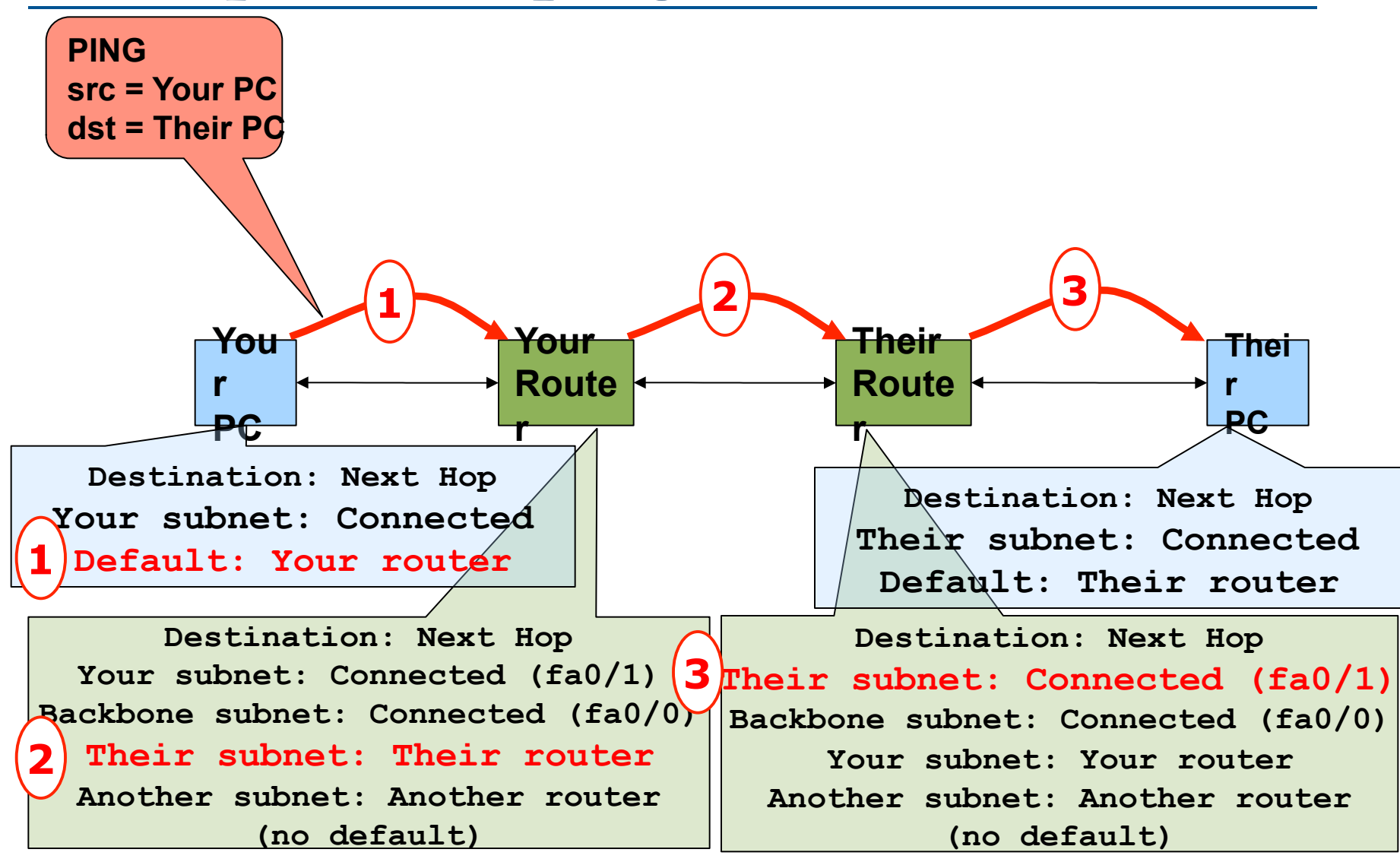

#### ... et la réponse de leur PC

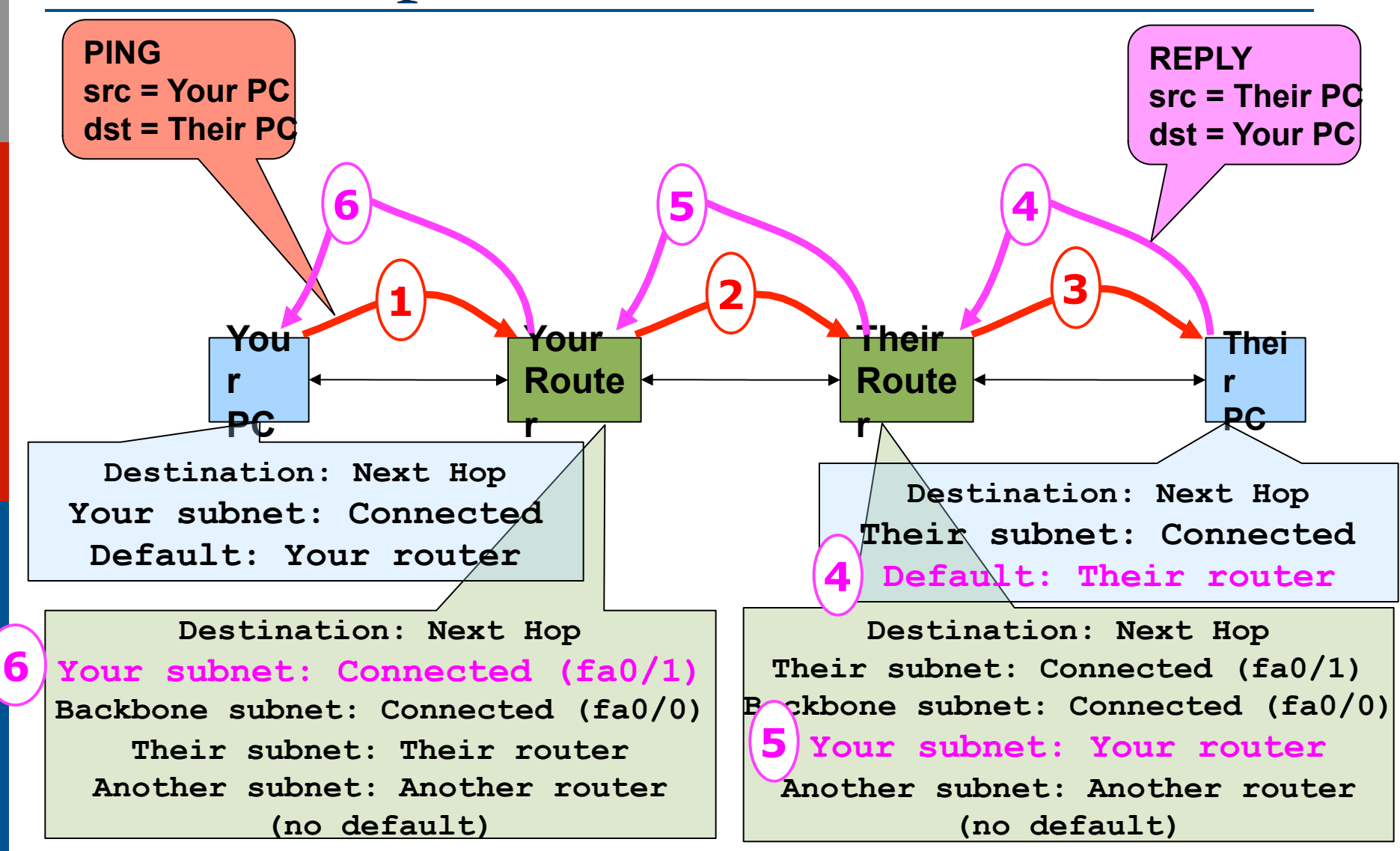

#### Exercice statique pour IPv6

- Répétons cet exercice pour IPv6
   Voici le plan d'adressage pour IPv6
   Lien entre routeur et PC est un /60
   Group 1 utilise 2001:43f8:220:ff10::/60
   Group 2 utilise 2001:43f8:220:ff20::/60
  - Le backbone est alloue à partir d'adresses du préfixe 2001:43f8:220:ff00::/64
    - •Group 1 utilise 2001:43f8:220:ff00::1/64
    - •Group 2 utilise 2001:43f8:220:ff00::2/64

#### Indice!

Si vous n'utilisez pas copier/coller ou la méthode TFTP pour uploader votre config, vous perdez beaucoup de temps!

### Allocations d'adresses IPV6

|                                     | - SWITC        | `H — |                                   |
|-------------------------------------|----------------|------|-----------------------------------|
| <b>7</b> 2001:43f8:220:ff70::/60    | :7 :           | 8    | 8 2001:43f8:220:ff80::/60         |
| 6<br>2001:43f8:220:ff60::/60        | .6             | :9   | 9<br>2001:43f8:220:ff90::/60      |
| 5<br>2001:43f8:220:ff50::/60        | :5 :5          | :A   | 2001:43f8:220ffa0::/60            |
| <b>4</b><br>2001:43f8:220:ff40::/60 | :4:<br>[8:220: | :В   | <b>11</b> 2001:43f8:220:ffb0::/60 |
| <b>3</b> 2001:43f8:220:ff30::/60    | :3<br>001:43   | :C   | 12<br>2001:43f8:220:ffc0::/60     |
| 2<br>2001:43f8:220:ff20::/60        | 2:2            | :D   | 2001:43f8:220:ffd0::/60           |
| 1<br>2001:43f8:220:ff10::/60        |                | :E/  | 14<br>2001:43f8:220:ffe0::/60     |

Ubuntu Network Interface Configuration

□ Configurer l'interface sur l'hôte unix sudo ifconfig eth0 inet6 n:n:n:n/m

eth0 est le nom de l'interface n:n:n:n est l'adresse IP m est le netmask

# Cisco Router Network Interface Configuration

**D** Configurer l'interface backbone sur le router

conf t

```
ipv6 unicast-routing
```

```
interface fastethernet0/0
```

```
ipv6 address n:n:n:n/m
```

fastethernet0/0 est le nom de l'interface n:n:n:n est l'adresse IPv6 m est le netmask

Maintenant configuere l'interface locale (sur le LAN) de votre router.

Cisco Router Network Interface Configuration

- La config global Cisco ipv6 doit toujours inclure:
- no ipv6 source-route

ipv6 cef

La config d'une interface en Cisco doit aussi inclure:

no ipv6 redirects

## Configurer une route par défaut

#### □ Ajout d'une route sur le PC

Sudo route add -inet6 default gw

g:g:g:g:g:g:g:g:g

- Sudo ip -6 route add default via
  - g:g:g:g:g:g:g:g dev eth0
    - g:g:g:g:g:g:g:g est l'adresse IPv6 de la passerelle (qui est sur le routeur Cisco)
    - -inet6 indique à Ubuntu que ceci est une route IPv6
- Montre la forwarding table

netstat -inet6 -rn

Configurer des routes statiques pour les autres machines de la classe

Sur votre routeur, ajouter des routes statiques vers tous les autres préfixes comme vous l'avez fait pour IPv6, utilisant l'adresse IP du backbone de leur routeur comme next-hop

ipv6 route n:n:n:n/m g:g:g:g

Répéter plusieurs fois jusqu'a ce que toutes les routes soient ajoutées

#### Test de connectivité

- Tous les routers peuvent joindre tous les PCs
- Tous les PCs peuvent joindre toutes les adresses IP du backbone
- Tous les PCs peuvent joindre les PCs des autres rangées
- Tester avec traceroute

## Exercise Deux

# IPv4 Address Assignments

**BB Router** 10.200.220.30/27

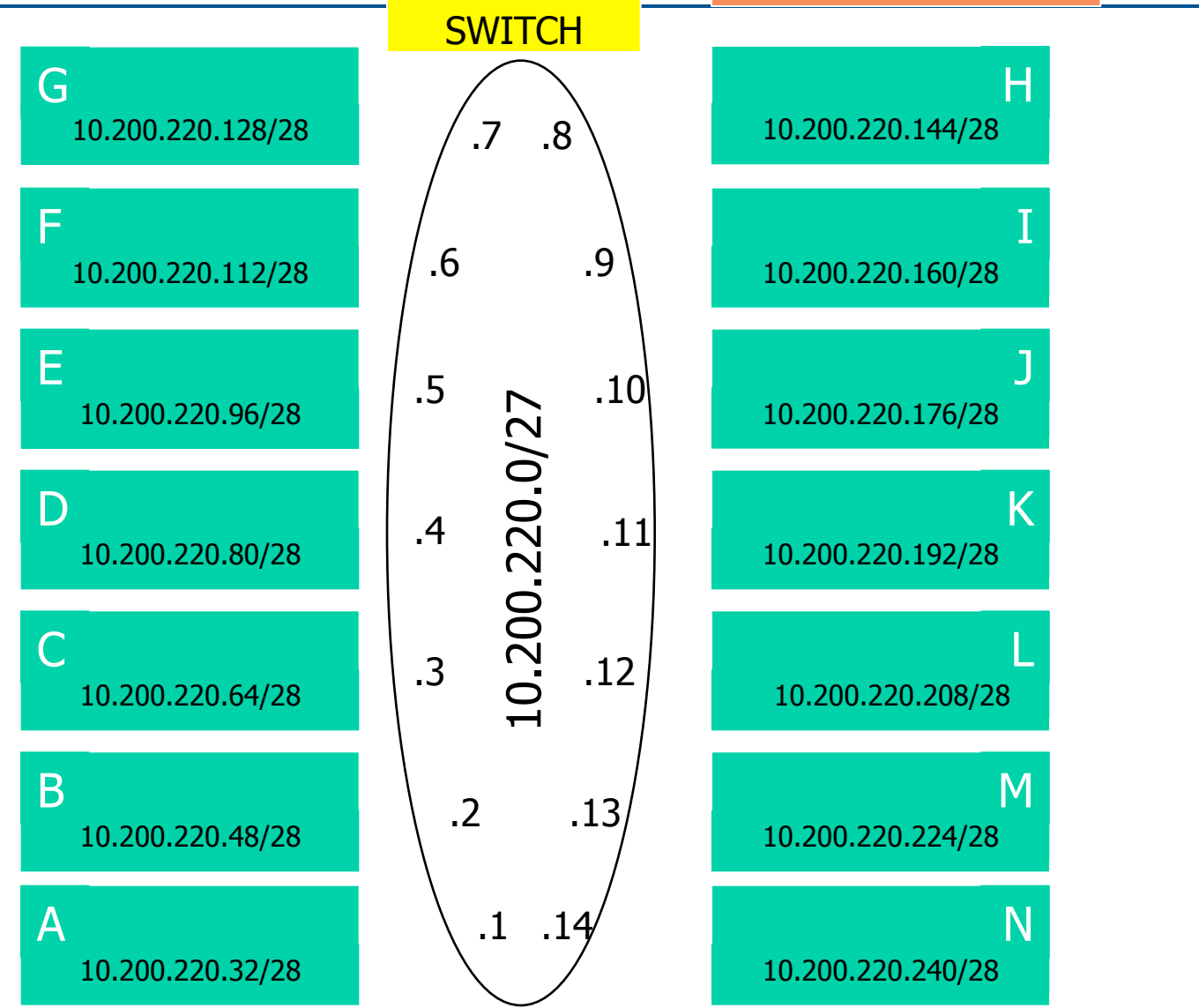

# IPv6 Address Assignments

| 111101105                           |                   | 2001:43f8:220::F/64           |
|-------------------------------------|-------------------|-------------------------------|
| 7<br>2001:43f8:220:ff7::/60         | - SWITCH<br>:7 :8 | 2001:43f8:220:ff80::/60       |
| 6<br>2001:43f8:220:ff60::/60        | (:6 :9)           | 9<br>2001:43f8:220:ff90::/60  |
| 5<br>2001:43f8:220:ff50::/60        | :5 00JJ           | 10<br>2001:43f8:220ffa0::/64  |
| <b>4</b><br>2001:43f8:220:ff40::/60 | :4 :8<br>8:220:   | 11<br>2001:43f8:220:ffb0::/60 |
| <b>3</b> 2001:43f8:220:ff30::/60    | ):43 :C           | 12<br>2001:43f8:220:ffc0::/60 |
| 2<br>2001:43f8:220:ff20::/60        | 2 :D              | 13<br>2001:43f8:220:ffd0::/60 |
| 1<br>2001:43f8:220:ff10::/60        | :1 :E             | 14<br>2001:43f8:220:ffe0::/60 |

**BB** Poutor

Configurer les routes routes vers le routeur de la classe

- Sur votre routeur, supprimer toutes les routes statiques
- no ip route n.n.n.n m.m.m.m g.g.g.g
- Répéter jusqu'a ce qu'elles soient toutes supprimées
- Description of the second second s
- □ Faire la même chose pour IPv6:

```
no ipv6 route n:n:n:n/m g:g:g:g
ipv6 route ::/0 g:g:g:g
```

#### Test de connectivité

- Tous les routeurs peuvent joindre tous les autres PCs
- Tous les PCs peuvent joindre toutes les adresses du backbone
- Tous les PCs peuvent joindre les PCs des autres rangées
- Tester avec traceroute
  - Tester IPv4 & Ipv6

#### **D** Comment est-ce que cela fonctionne?

 Toutes les routes statiques ont été ajoutées dans le routeur de la classe Editer le fichier Ubuntu '/etc/ network/interfaces'

 Sur des machines de production, ajouter les lines suivantes pour s'assurer que les settings réseaux sont encore présents lors d'un redemarrage

Auto eth0 iface eth0 inet static address 10.200.220.Y netmask 255.255.255.X gateway 10.200.220.30 Editer le fichier Ubuntu '/etc/ network/interfaces'

 Sur des machines de production, ajouter les lines suivantes pour s'assurer que les settings réseaux sont encore présents lors d'un redemarrage

Auto eth0 iface eth0 inet6 static address 10.200.220.Y netmask 255.255.255.X gateway 10.200.220.30 Up ip -6 route add default via g:g:g:g:g:g:g:g:g:g dev eth0

# Exercice sur le routage statique

#### SI-F AfNOG 2014